# <u>布氏压痕数字测量系统软件</u>

# 使用说明书

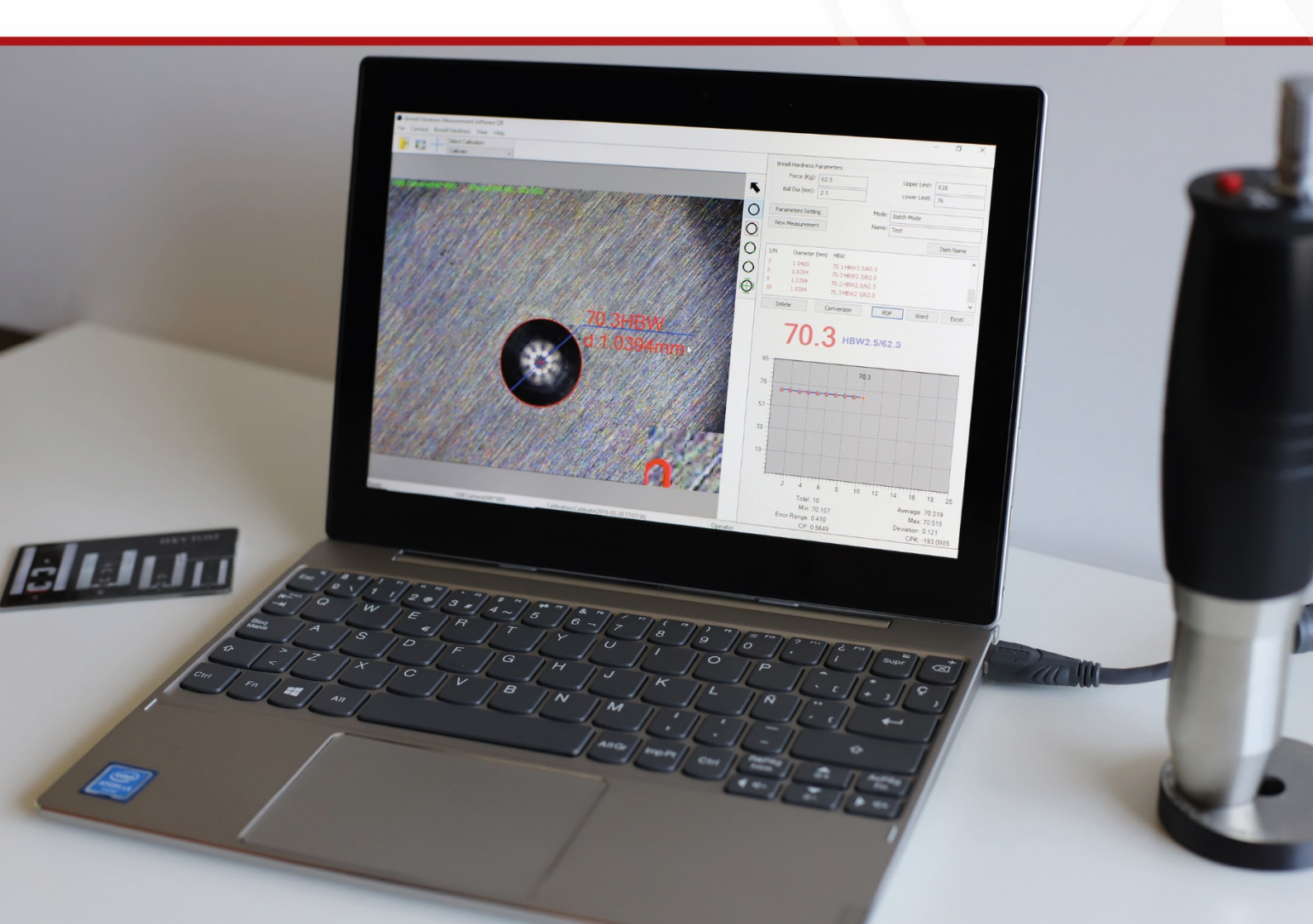

# <u>布氏压痕数字测量系统软件</u>

### <u>使用说明书</u>

## <u>目录</u>

| 1. | 系统参数设置 | 5   |
|----|--------|-----|
| 2. | 相机设定   | . 6 |
| 3. | 测量操作   | 17  |
| 4. | 测试结果   | 19  |

#### 1.<u>系统参数设置:</u>

在菜单中选择 File > System Parameters,以显示系统设置窗口。

![](_page_4_Figure_2.jpeg)

您可以在下面定义操作者的名字,并添加有关报告的信息。

| Operator<br>Operator:       | Jack         |
|-----------------------------|--------------|
| Show Result<br>Value 🔹      | Line Chart 💌 |
| Report Parameters<br>Title: |              |
| Department:                 |              |
| Sampling Rate:              | 50 %         |
| V Export Image              |              |
|                             | Cancel OK    |

| 然后点击 New Measurement, | 为要测试的样品输入一个名称。 |
|-----------------------|----------------|
|-----------------------|----------------|

| - Brinell Ha<br>For<br>Ball D | rdness Parame<br>rce (Kg): 3000<br>ia (mm): 10 | ters  | L              | Ipper Limit:<br>ower Limit: | 740<br>8 |     |
|-------------------------------|------------------------------------------------|-------|----------------|-----------------------------|----------|-----|
| Parame<br>New Me              | ters Setting                                   |       | Mode:<br>Name: | Batch Mode                  | •        |     |
| S/N                           | Diameter (mn                                   | ) HBW | ŀ              | IRA                         |          | HRB |
| 1                             | New Manager                                    |       |                |                             | x        |     |
|                               | Name:                                          | ement |                |                             |          |     |
|                               |                                                | Ca    | incel          | ОК                          |          |     |

### <u>2. 相机设定:</u>

<u>第一步</u>: 在菜单中选择 Camera > Camera Selection。将显示出相机选择窗口。

| Camera Type      | Camera Name | Camera Device Name        | Resolution   |
|------------------|-------------|---------------------------|--------------|
| No Driver Camera | USB Camera  | 65E8773D-8F56-11D0-A3B9-0 | 0/ 320 * 240 |
|                  |             |                           | 640 * 480    |
|                  |             |                           | 800 * 600    |
|                  |             |                           | 1024 * 768   |
|                  |             |                           | 1280 * 960   |
|                  |             |                           | 1600 * 1200  |
|                  |             |                           |              |
|                  |             |                           |              |
|                  |             |                           |              |
|                  |             |                           |              |
| < >              | <           |                           | > < >        |
| < >              | <           |                           | > <          |
| Enumeration      |             |                           | Select       |
|                  |             |                           |              |
|                  |             |                           | Cancel       |

<u>第二步:</u>选择 camera (USB camera) 和分辨率。为了达到相机的最 佳性能,我们推荐您至少选择800\*600的分辨率。然后点击 "Select"。

<u>第三步:</u>接受弹出的指示。

Hint

Х

Aceptar

No Matching Calibration, Load Calibration or Recalibrate.

<u>第四步</u>:选择相机的校准。

右边的工具栏有6个图标:Full image circle(全像测圆), Frame circle(框架测圆), Three-point circle(三点测圆), Two-point circle(两点 测圆)和 Cross-line circle(横线测圆)。相机顶部的红色按钮也可以用来进行 校准。当您按压时,相机将自动测量压痕。

![](_page_6_Picture_7.jpeg)

#### 全像测圆相机标定

1. 选择 Full Image Circle (全像测圆),并将光标移动到压痕图像上。

点击压痕的一边,将光标拖动到相对应的压痕的另一边,以涵盖整个压 痕的周长。点击鼠标右键,显示出Calibrate Real Value(校准真实值) 窗口。

![](_page_7_Figure_3.jpeg)

| Pixel: 366.297 |                      |                                                                                                    | Real Value:          |         | 1.075 mm      |                     | ОК   |   |
|----------------|----------------------|----------------------------------------------------------------------------------------------------|----------------------|---------|---------------|---------------------|------|---|
| alculate       | e Through Standard B | lock                                                                                                    |                      |         |               |                     |      |   |
|                |                      |                                                                                                    |                      |         | Brin          | ell Hardness Value: | 220  |   |
|                |                      | Ball (                                                                                                    | Xia D (mm):          | 10      |               | Force (Kgf):        | 3000 |   |
| S/N            | Hardness Scale       | Ball Dia D (                                                                                                    | 0.102F/D             | 2 Force | (Kgf)         | Force (N)           |      | - |
| 1              | HBW10/3000           | 10                                                                                                    | 30                   | 3000    |               | 29411.765           |      |   |
| 2              | HBW10/1500           | HBW10/1500 10 15 19                                                                                                    | 0 30<br>D 15<br>O 10 | 1500    | 500 14705.882 | 14705.882           |      |   |
| 3              | HBW10/1000           | HBW10/1000 10 10                                                                                                    |                      | 1000    |               | 9803.922            |      | - |
| 4              | HBW10/500            | Ball Dia D (     0.102F/D^2     F       10     30     3       10     15     1       10     10     5       10     2.5     3 | 500                  |         | 4901.961      |                     |      |   |
| 5              | HBW10/250            | 10                                                                                                    | 2.5                  | 250     |               | 2450.980            |      | 1 |
| 6              | HBW10/100            | 10                                                                                                    | 1                    | 100     |               | 980.392             |      |   |
| 7              | HBW5/750             | 5                                                                                                    | 30                   | 750     |               | 7352.941            |      |   |
| 8              | HBW5/250             | 5                                                                                                    | 10                   | 250     |               | 2450.980            |      |   |
| 9              | HBW5/125             | 5                                                                                                    | 5                    | 125     |               | 1225.490            |      |   |
| 10             | HBW5/62.5            | 5                                                                                                    | 2.5                  | 62.5    |               | 612.745             |      |   |
|                | LINUIE AND           | ~                                                                                                    |                      | ~       |               | DAE 000             |      | 1 |

对于布氏硬度值,请输入样品真实的硬度值数据。同时,试验力和压头的直
径数据也要输入。

| alculate | e Through Standard B | lock<br>Ball ( | Dia D (mm): 10 | Brin        | ell Hardness Value:<br>Force (Kgf): | 220<br>3000 |
|----------|----------------------|----------------|----------------|-------------|-------------------------------------|-------------|
| S/N      | Hardness Scale       | Ball Dia D (   | 0.102F/D^2     | Force (Kgf) | Force (N)                           |             |
| 1        | HBW10/3000           | 10             | 30             | 3000        | 29411.765                           |             |
| 2        | HBW10/1500           | 10             | 15             | 1500        | 14705.882                           |             |
| 3        | HBW10/1000           | 10             | 10             | 1000        | 9803.922                            |             |
| 4        | HBW10/500            | 10             | 5              | 500         | 4901.961                            |             |
| 5        | HBW10/250            | 10             | 2.5            | 250         | 2450.980                            | -           |
| 6        | HBW10/100            | 10             | 1              | 100         | 980.392                             |             |
| 7        | HBW5/750             | 5              | 30             | 750         | 7352.941                            |             |
| 8        | HBW5/250             | 5              | 10             | 250         | 2450.980                            |             |
| 9        | HBW5/125             | 5              | 5              | 125         | 1225.490                            |             |
| 10       | HBW5/62.5            | 5              | 2.5            | 62.5        | 612.745                             |             |
|          | LINUE AF             | ~              |                | AF          | DAE 000                             |             |

3. 点击OK,将创建以下的校准值。然后点击Generate Calibration(生成校准)。

![](_page_8_Figure_3.jpeg)

4. 点击 Load Selected (选择载入),以显示 password (输入密码)对话框。

![](_page_9_Picture_1.jpeg)

| Password: |  |
|-----------|--|
| Canad     |  |

5. 点击 OK。为此校准输入一个名称。

| Calibration | Name      | x  |
|-------------|-----------|----|
| Name:       | Calibrate |    |
|             | Cancel    | ок |

6. 点击 OK。显示如下:

![](_page_9_Picture_6.jpeg)

7. 点击 Load Selected (选择载入)。

![](_page_10_Picture_1.jpeg)

8. 点击 OK。

框架测圆相机标定:

完成最上面的四个步骤后,请按下面步骤进行:

1) 选择 Frame circle (框架测圆)。

![](_page_10_Picture_6.jpeg)

2) 将光标拖动到图像上,在压痕上画一个正方形,然后点击鼠标右键。

![](_page_11_Figure_1.jpeg)

3) 点击鼠标右键显示 Calibrate Real Value (校准真实值)窗口。

| Pixel<br>alculate | l: 366.297<br>Through Standard B | lock         | Real Value: 👥  | 75 m        | m                                 | ОК   |
|-------------------|----------------------------------|--------------|----------------|-------------|-----------------------------------|------|
|                   |                                  |              |                | Brin        | ell Hardness Value <mark>:</mark> | 220  |
|                   |                                  | Ball (       | Dia D (mm): 10 |             | Force (Kgf):                      | 3000 |
| s/N               | Hardness Scale                   | Ball Dia D ( | 0.102F/D^2     | Force (Kgf) | Force (N)                         |      |
| 1                 | HBW10/3000                       | 10           | 30             | 3000        | 29411.765                         |      |
| 2                 | HBW10/1500                       | 10           | 15             | 1500        | 14705.882                         |      |
| 3                 | HBW10/1000                       | 10           | 10             | 1000        | 9803.922                          |      |
| 4                 | HBW10/500                        | 10           | 5              | 500         | 4901.961                          |      |
| 5                 | HBW10/250                        | 10           | 2.5            | 250         | 2450.980                          |      |
| 6                 | HBW10/100                        | 10           | 1              | 100         | 980.392                           |      |
| 7                 | HBW5/750                         | 5            | 30             | 750         | 7352.941                          |      |
| 8                 | HBW5/250                         | 5            | 10             | 250         | 2450.980                          |      |
| 9                 | HBW5/125                         | 5            | 5              | 125         | 1225.490                          |      |
| 10                | HBW5/62.5                        | 5            | 2.5            | 62.5        | 612.745                           |      |
|                   | LINUE ME                         | <i>c</i>     |                | -           | 04F 000                           |      |

对于剩下的步骤,重复进行如上所示的全像测圆相机校准(2-8)。

1) 选择三点测圆。

![](_page_12_Picture_2.jpeg)

2) 在压痕圆周上选择三个点。

![](_page_12_Picture_4.jpeg)

3) 点击鼠标右键,显示Calibrate Real Value(校准真实值)窗口。

| alculate | Through Standard B  | lock         |             |      |             |                     |      |
|----------|---------------------|--------------|-------------|------|-------------|---------------------|------|
| arcaract | , medgin standard b |              |             |      | Brin        | ell Hardness Value: | 220  |
|          |                     | Ball (       | Dia D (mm): | 10   |             | Force (Kgf):        | 3000 |
| s/N      | Hardness Scale      | Ball Dia D ( | 0.102F/D    | ^2 F | Force (Kgf) | Force (N)           |      |
| 1        | HBW10/3000          | 10           | 30          | 3    | 3000        | 29411.765           |      |
| 2        | HBW10/1500          | 10           | 15          | 1    | 500         | 14705.882           |      |
| 3        | HBW10/1000          | 10           | 10          | 1    | 000         | 9803.922            |      |
| 4        | HBW10/500           | 10           | 5           | 5    | 500         | 4901.961            |      |
| 5        | HBW10/250           | 10           | 2.5         | 2    | 250         | 2450.980            |      |
| 6        | HBW10/100           | 10           | 1           | 1    | .00         | 980.392             |      |
| 7        | HBW5/750            | 5            | 30          | 7    | 50          | 7352.941            |      |
| 8        | HBW5/250            | 5            | 10          | 2    | 250         | 2450.980            |      |
| 9        | HBW5/125            | 5            | 5           | 1    | .25         | 1225.490            |      |
| 10       | HBW5/62.5           | 5            | 2.5         | 6    | 2.5         | 612.745             |      |
|          | unum han            | ~            |             |      |             | DAF 000             |      |

然后重复如上所示的**全像测圆相机校准**(2-8)。

#### 两点测圆相机校准:

1) 选择两点测圆。

![](_page_13_Picture_5.jpeg)

2) 在压痕圆周上选择两个点。

![](_page_14_Picture_1.jpeg)

3) 点击鼠标右键,显示Calibrate Real Value(校准真实值)窗口。

| alculate | Through Standard R   | lock         |                |             |                     |      | -  |
|----------|----------------------|--------------|----------------|-------------|---------------------|------|----|
| aiculace | s mirougn standard b | IUCK         |                | Brin        | ell Hardness Value: | 220  |    |
|          |                      | Ball (       | Dia D (mm): 10 |             | Force (Kgf):        | 3000 |    |
| s/N      | Hardness Scale       | Ball Dia D ( | 0.102F/D^2     | Force (Kgf) | Force (N)           |      | 1  |
| 1        | HBW10/3000           | 10           | 30             | 3000        | 29411.765           |      | l  |
| 2        | HBW10/1500           | 10           | 15             | 1500        | 14705.882           |      | ١. |
| 3        | HBW10/1000           | 10           | 10             | 1000        | 9803.922            |      | 1  |
| 4        | HBW10/500            | 10           | 5              | 500         | 4901.961            |      |    |
| 5        | HBW10/250            | 10           | 2.5            | 250         | 2450.980            |      | ۲  |
| 6        | HBW10/100            | 10           | 1              | 100         | 980.392             |      |    |
| 7        | HBW5/750             | 5            | 30             | 750         | 7352.941            |      |    |
| 8        | HBW5/250             | 5            | 10             | 250         | 2450.980            |      |    |
| 9        | HBW5/125             | 5            | 5              | 125         | 1225.490            |      |    |
| 10       | HBW5/62.5            | 5            | 2.5            | 62.5        | 612.745             |      |    |
|          | LINUE AR             | r            | 4              | -           | DAE 000             |      |    |

然后重复如上所示的**全像测圆相机校准**(2-8)。

#### 横线测圆相机校准:

1) 选择横线测圆。

![](_page_15_Picture_2.jpeg)

2) 选择如图所示的4条切线。

![](_page_15_Figure_4.jpeg)

3) 点击鼠标右键,显示Calibrate Real Value(校准真实值)窗口。

| alculate | e Through Standard B | lock         |                |             |                     | -    |  |
|----------|----------------------|--------------|----------------|-------------|---------------------|------|--|
|          |                      |              |                | Brin        | ell Hardness Value: | 220  |  |
|          |                      | Ball (       | Dia D (mm): 10 |             | Force (Kgf):        | 3000 |  |
| s/N      | Hardness Scale       | Ball Dia D ( | 0.102F/D^2     | Force (Kgf) | Force (N)           |      |  |
| 1        | HBW10/3000           | 10           | 30             | 3000        | 29411.765           |      |  |
| 2        | HBW10/1500           | 10           | 15             | 1500        | 14705.882           |      |  |
| 3        | HBW10/1000           | 10           | 10             | 1000        | 9803.922            |      |  |
| 4        | HBW10/500            | 10           | 5              | 500         | 4901.961            |      |  |
| 5        | HBW10/250            | 10           | 2.5            | 250         | 2450.980            |      |  |
| 6        | HBW10/100            | 10           | 1              | 100         | 980.392             |      |  |
| 7        | HBW5/750             | 5            | 30             | 750         | 7352.941            |      |  |
| 8        | HBW5/250             | 5            | 10             | 250         | 2450.980            |      |  |
| 9        | HBW5/125             | 5            | 5              | 125         | 1225.490            |      |  |
| 10       | HBW5/62.5            | 5            | 2.5            | 62.5        | 612.745             |      |  |
|          | LINUIE ME            | ~            |                | AF.         | DAE 000             |      |  |

然后重复如上所示的**全像测圆相机校准**(2-8)。

#### <u>3. 测量操作:</u>

选择 Brinell Hardness (布氏硬度测量)。

![](_page_16_Figure_5.jpeg)

点击Parameters Setting(参数设置)以显示 Brinell Measurement Setting(布氏测量设置) 窗口。

| File Camera Brinell Hardness View Help                                                                                                    |              |                  |              |                |             |                |                |                 |       |                             |          |                                                                                                    |              |
|----------------------------------------------------------------------------------------------------|--------------|------------------|--------------|----------------|-------------|----------------|----------------|-----------------|-------|-----------------------------|----------|----------------------------------------------------------------------------------------------------|--------------|
|                                                                                                    |              |                  |              |                |             |                |                |                 |       | Drinell Hardness Parameters |          |                                                                                                    |              |
| 11330                                                                                                    |              |                  |              |                |             |                |                | Presson and     | Fo    | rce (Kg): 3000              |          | Upper Linit:                                                                                                    | 740          |
|                                                                                                    |              |                  |              |                |             |                |                | 5               | Ball  | Dia (mm): 10                |          | Lower Linit:                                                                                                    | 8            |
|                                                                                                    |              |                  |              |                |             |                |                | 0               | Param | oters Setting               | 19       | ode: Batch Node                                                                                                    |              |
|                                                                                                    |              |                  |              |                |             |                |                | New Measurement |       |                             | me: Test |                                                                                                    |              |
| Constant of the second second s                                                                                                    | Brinell Meas | urement Setting  |              |                |             |                | 1              | × Q             | S/N   | Diameter (mm)               | HBW      | HRA                                                                                                    | HRB          |
| A STALL STATE OF STATE OF STATE                                                                                                    | Parameter    |                  |              |                |             |                |                | P               |       |                             |          |                                                                                                    |              |
| The state of the state of the s |              | Ball Dia D (mm): | 1            | Force (Kgf)    | 8 3000      |                | Add            |                 |       |                             |          |                                                                                                    | 1            |
|                                                                                                    | S/N          | Hardness Scale   | Ball Die D ( | 0.1025/0^2     | Force (KgF) | Force (N)      |                | - D             |       |                             |          |                                                                                                    | -            |
|                                                                                                    | 1            | HBW/10/3000      | 10           | 30             | 3000        | 29411.765      |                |                 |       |                             |          |                                                                                                    |              |
| The second second second second second second second second second second second second second second second s                                                                                                    | 2            | HBW10/1500       | 10           | 15             | 1500        | 14705.882      |                | =               |       |                             |          |                                                                                                    | -            |
| The second second second second second second second second second second second second second second second se                                                                                                    | 3            | HBW10/1000       | 10           | 10             | 1000        | 9603.922       |                |                 |       |                             |          |                                                                                                    | _            |
| and the second second sec                                                                                                    | 1            | HBW10/SUU        | 10           | 5              | 500         | 4901.961       |                |                 |       |                             |          |                                                                                                    |              |
| A DESCRIPTION OF THE PARTY OF THE PARTY OF T | 5            | HBW10/250        | 10           | 2.6            | 250         | 2450.980       |                |                 |       |                             |          |                                                                                                    |              |
|                                                                                                    | 0            | HBW JUYLOU       | 10           | 1              | 100         | 300.392        |                |                 |       |                             |          |                                                                                                    |              |
|                                                                                                    | 1            | HBW 5/7 50       | 5            | 10             | 260         | 2460.090       |                |                 | 100   |                             |          |                                                                                                    |              |
| a share a share and a share a share a share a share a share a share a share a share a share a share a share a s                                                                                                    | 0            | HDW-5J25U        | 5            | 10             | 200         | 2400.900       |                |                 | ( )   | 111                         |          | and the second second se | <u>*</u>     |
|                                                                                                    | 10           | HBW5/62.5        | 5            | 2.5            | 62.5        | 612.745        |                |                 | Delet | e Conve                     | sion     | Export Word                                                                                                    | Export Excel |
| The subscript of the                                                                                                    | C            | elete            |              |                |             |                |                |                 |       | P                           | 00       | d                                                                                                    | ,            |
|                                                                                                    | Other Para   | meters           |              |                |             | Mode           |                |                 |       | 11                          | CC       | iuj                                                                                                    |              |
| AND CONTRACTOR OF THE OWNER                                                                                                    |              | Standard: ASTME  | 140 🔻        | Upper Lin      | niki 740    | Mode:          | Batch Mode     | •               | 100 - | 111111                      | 1 1      | Contraction of the                                                                                                    | -            |
|                                                                                                    |              | Dwell Time: 0.5  | 5            | Lower Lin      | nit: 8      | Average:       | 10             |                 | 80    |                             |          |                                                                                                    |              |
|                                                                                                    |              |                  |              |                |             |                |                | _               | 60    |                             |          |                                                                                                    |              |
|                                                                                                    |              |                  |              |                |             | Cance          |                |                 |       |                             |          |                                                                                                    |              |
|                                                                                                    | ALC: NO      | CARL CO.         |              | Dell'anno 104  | and a state | and the second | and the second |                 | 40    |                             |          |                                                                                                    | the second   |
|                                                                                                    | Sec.         | 230 200          | the same     | 1. 1. 1. 1. 1. | 1815        |                | 100            | 100             |       |                             |          |                                                                                                    |              |
|                                                                                                    |              |                  | N. 76        | 10000          | 1.24        |                | and the second |                 | 20    |                             |          |                                                                                                    |              |
|                                                                                                    |              | DAL CONT.        |              | See. to        | CAR         | TANK STATE     |                |                 | 1     | 1 2 3                       | 4 5      | 6 7                                                                                                    | 8 9 10       |
|                                                                                                    |              |                  |              |                |             |                |                |                 |       | Total: 5                    |          | Ave                                                                                                    | rage: 220    |

选择压头直径和载荷。可以选择标准,保载时间,测试时间和 HB 值限制(上限和下限)。然后点击 OK。

当系统开始测量压痕时,可以在右侧栏显示的选项中选择,或者直接使用相机上

![](_page_17_Picture_4.jpeg)

的红色按钮。测量结果将显示在窗口的右侧。

<u>4. 测试结果:</u>

选择 Conversion (硬度转换)将显示如下窗口 。这里提供了可选的不同硬度 标尺选项(最多选4个)。

| 1 HBW   2 HBS   3 HK   4 HRA   5 HRB   6 HRC   7 HRD   8 HRF   9 HR15N                              | 1 |
|----------------------------------------------------------------------------------------------------|---|
| 2 HBS □<br>3 HK □<br>4 HRA ♥<br>5 HRB ♥<br>6 HRC ♥<br>7 HRD □<br>8 HRF □<br>9 HR15N □<br>10 HR15T □ |   |
| 3 HK   4 HRA   5 HRB   6 HRC   7 HRD   8 HRF   9 HR15N                                              | - |
| 4 HRA ♥   5 HRB ♥   6 HRC ♥   7 HRD ■   8 HRF ■   9 HR15N ■                                         | 1 |
| 5     HRB     V       6     HRC     V       7     HRD        8     HRF        9     HR15N           |   |
| 6 HRC V<br>7 HRD<br>8 HRF<br>9 HR15N<br>10 HR15T                                                    | - |
| 7 HRD<br>8 HRF<br>9 HR15N<br>10 HR15T                                                               |   |
| 8 HRF<br>9 HR15N<br>10 HR15T                                                                        |   |
| 9 HR15N 🗖<br>10 HR15T                                                                               |   |
| 10 HR15T                                                                                            |   |
| < III                                                                                               |   |
| Decimal 0                                                                                           |   |

可以将测量结导出为 PDF, WORD 和 EXCEL格式。

|             |                    |          | Mate    | il Hardelees Ta | 80         |             |           |          |
|-------------|--------------------|----------|---------|-----------------|------------|-------------|-----------|----------|
| Desidents   | V V V laufanta     |          | Brinel  | Hardness Re     | 1015 10 00 |             | Country   | Teer     |
| Speciment:  | stainlass staal er | bra      |         | Ouspire:        | 2013-10-25 | 4           | Sampling  | 5046     |
| -           |                    |          |         |                 |            | ~           | Rate      |          |
| Parameters: | Force (Kgf)        | Ball Dia | Lower   | Upper           | Dwell      | K=0.1028/D2 | Executive | Standard |
|             | 1007.00            | (mm)     | Limit   | Limit           | Time       |             |           |          |
| 4           | 1000.000           | 10       | 2       | 650             | 0.58       |             | GB.T      | 1172     |
| S'N         | Diameter<br>(mm)   | HBW      | HRA     | HRB             | HRC        | HV          | MPa       | NG/Pass  |
| 1           | 2.50               | 200      |         | 72              |            |             |           | Pass     |
| 2           | 2.51               | 199      | 575     | -               | 1.775      |             |           | Pass     |
| 3           | 2.49               | 202      | 1070    | 5               | 1377       | 0.570       |           | Pass     |
| 4           | 2.50               | 200      | 0.000   | -               |            |             |           | Pess     |
| 1           | C                  |          |         | 2               |            | 3           |           |          |
| 3           | C                  |          |         | 4               |            |             |           |          |
| Total       | Average            | Min      | hdax    | Reror<br>Range  | Deviation  | æ           | СРК       |          |
| 4           | 200.143            | 199.385  | 201.738 | 2.353           | 1.016      | 0364        | -61.765   |          |